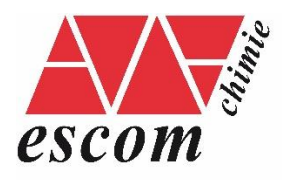

# CONFIGURER SA MESSAGERIE ÉTUDIANTE SUR PC / Smartphone

Il est possible pour les membres ESCOM de configurer la boite mail sur un client lourd (mobile ou PC). Pour configurer le client **IMAP**, il faut utiliser les paramètres suivants :

#### • Serveur entrant :

- Adresse : imaps.utc.fr
- Port (par défaut) : 993 (SSL)
- Login : *login\_escom*
- Mot de passe : *mdp\_escom*

- Serveur sortant :
  - Adresse : smtps.utc.fr
  - Port : 465 (SSL)
  - Login : login\_escom
  - Mot de passe : *mdp\_escom*

Cette procédure a été établie et rédigée avec le concours de Loic Jumel -DSI UTC, que nous remercions vivement.

#### Configuration pas à pas

| Sur iPhone                      |  |
|---------------------------------|--|
| Sur Android (application Gmail) |  |

### Sur iPhone

| 1   | Dans les réglages de l'appareil, choisir Comptes et mots |                                     |
|-----|----------------------------------------------------------|-------------------------------------|
| L L | de passe                                                 | Réglages                            |
|     |                                                          | SOS Appel d'urgence >               |
|     |                                                          | Batterie >                          |
|     |                                                          | Confidentialité                     |
|     |                                                          |                                     |
|     |                                                          | Hunes Store et App Store            |
|     |                                                          |                                     |
|     |                                                          | Comptes et mots de passe            |
|     |                                                          | 🖂 Mail >                            |
|     |                                                          | Contacts                            |
|     |                                                          | Calendrier >                        |
| 2   | Sélectionner Ajouter un compte                           | Google Mail                         |
|     |                                                          | Mail, Calendrier, Notes             |
|     |                                                          |                                     |
|     |                                                          | Nouvelles données Automatiquement > |
|     |                                                          |                                     |
|     | Célectionner Autre                                       |                                     |
| 3   | Selectionner Autre                                       | Comptes Ajouter un compte           |
|     |                                                          |                                     |
|     |                                                          | lCloud                              |
|     |                                                          | <b>E</b> ⊠ Exchange                 |
|     |                                                          | Google                              |
|     |                                                          | YAHOO!                              |
|     |                                                          | Aol.                                |
|     |                                                          | Outlook.com                         |
|     |                                                          | Autre                               |
|     |                                                          |                                     |

| 4 | Sélectionner <b>Ajouter un compte Mail</b>                                                                                                    | Retour Autre   MAIL   Ajouter un compte Mail   CONTACTS   Ajouter un compte LDAP   Ajouter un compte CardDAV   CALENDRIER   Ajouter un compte CalDAV   Ajouter un compte CalDAV   SERVEURS   Ajouter un compte macOS Server                                                                                                  |
|---|----------------------------------------------------------------------------------------------------|----------------------------------------------------------------------------------------------------|
| 5 | Saisissez les informations suivantes:                                                                                                    |                                                                                                    |
|   | <ul> <li>Adresse: votre nom complet (sera antere sur les mails envoyés)</li> <li>Adresse: votre adresse de compte mail</li> <li>Mot de passe: votre mot de passe habituel</li> <li>Description: ce que vous voulez (ex. compte mail ESCOM)</li> <li>Puis touchez sur Suivant</li> </ul> | Nom     Toto       Adresse     t.toto@escom.fr       Mot de passe     •••••••••••       Description     utc                                                                                                    |
| 6 | SERVEUR DE RÉCEPTION<br>Saisissez les informations suivantes :<br>• Nom d'hôte : imaps.utc.fr<br>• Nom d'utilisateur : votre identifiant : "xxxxxx"<br>• Mot de passe : votre mot de passe habituel<br>Puis glissez vers le bas                                                         | Annuler       Nouveau       Suivant         Acresse       t.toto@escom.fr         Description       utc         SERVEUR DE RÉCEPTION         Nom d'hôte       imaps.utc.fr         Nom d'utilisateur       Totot ( identifiant)         Mot de passe       serveue         SERVEUR D'ENVOI       Nom d'hôte smtp.example.com |
| 7 | <ul> <li>SERVEUR D'ENVOI</li> <li>Saisissez les informations suivantes : <ul> <li>Nom d'hôte : smtps.utc.fr</li> <li>Nom d'utilisateur : votre identifiant : "xxxxxxx"</li> <li>Mot de passe : votre mot de passe habituel</li> </ul> </li> <li>Puis touchez sur Suivant</li> </ul>     | Nom d'utilisateur tacultatif       SERVEUR D'ENVOI       Nom d'hôte       smtps.utc.fr       Nom d'utilisateur       totot (identifiant)       Mot de passe                                                                                                    |

| 8  | Valider la création du compte (deux clics<br>« Enregistrer »)                              | Ce compte n'est peut-être pas en mesure d'envoyer<br>ou de recevoir des e-mails. Voulez-vous enregistrer ?<br>Enregistrer<br>Modifier                                                   |
|----|--------------------------------------------------------------------------------------------|----------------------------------------------------------------------------------------------------|
|    |                                                                                            | Annuler IMAP Enregistrer                                                                                                    |
| 9  | Sélectionner le compte nouvellement créé (pour modifier les paramètres du serveur d'envoi) | Mail, Calendrier, Notes       >         Mail, Calendrier, Notes       >         Mail, Notes       >         Ajouter un compte       >         Nouvelles données       Automatiquement > |
| 10 | Cliquer sur « compte »                                                                     | Comptes UTC                                                                                                    |

| 11 | Cliquer sur SMTP                                      | Annuler Compte OK                                                                                                    |
|----|-------------------------------------------------------|----------------------------------------------------------------------------------------------------|
|    |                                                       | INFORMATIONS DU COMPTE IMAP                                                                                                    |
|    |                                                       | Nom Toto                                                                                                    |
|    |                                                       | Adresse t.toto@escom.fr >                                                                                                    |
|    |                                                       | Description UTC                                                                                                    |
|    |                                                       | SERVEUR DE RÉCEPTION                                                                                                    |
|    |                                                       | Nom d'hôte imaps.utc.fr                                                                                                    |
|    |                                                       | Nom d'utilisateur totot                                                                                                    |
|    |                                                       | Mot de passe ••••••                                                                                                    |
|    |                                                       | SERVEUR D'ENVOI                                                                                                    |
|    |                                                       | SMTP smtps.utc.fr >                                                                                                    |
|    |                                                       | Avancé >                                                                                                    |
|    | Cliquer sur le conveur SMTD primaire (emtre ute fr)   |                                                                                                    |
| 12 | Ciquer sur le serveur sivire primaire (sintps.utc.ir) | Compte SMTP                                                                                                    |
|    |                                                       | SERVEUR PRIMAIRE                                                                                                    |
|    |                                                       | smtps.utc.fr Oui >                                                                                                    |
|    |                                                       | AUTRES SERVEURS SMTP                                                                                                    |
|    |                                                       | smtp.live.com Non >                                                                                                    |
|    |                                                       | smtp.gmail.com Non >                                                                                                    |
|    |                                                       | smtp.yahoo.com Non >                                                                                                    |
|    |                                                       | Nouveau >                                                                                                    |
|    |                                                       | Si l'application Mail ne parvient pas à utiliser le serveur<br>primaire, elle essaiera les autres serveurs SMTP<br>successivement. |

| 13 | Modifier les paramètres suivants : <ul> <li>Utiliser SSL : Oui</li> <li>Port du serveur : 465</li> </ul>             | Annuler smtps.utc.fr OK         |
|----|----------------------------------------------------------------------------------------------------|---------------------------------|
|    | Puis cliquer sur « OK »                                                                                              | Serveur                         |
|    |                                                                                                    | Nom d'hôte smtps.utc.fr         |
|    |                                                                                                    | Nom d'utilisateur totot         |
|    |                                                                                                    | Mot de passe                    |
|    |                                                                                                    | Utiliser SSL                    |
|    |                                                                                                    | Authentification Mot de passe > |
|    |                                                                                                    | Port du serveur 465             |
|    |                                                                                                    |                                 |
|    |                                                                                                    | Supprimer le serveur            |
| 14 | Vous pouvez désormais utiliser l'app <b>Mail</b> pour<br>consulter votre courrier comme pour une boîte<br>habituelle | Mail                            |

## Sur Android (application Gmail)

| 1 Ouvrir l'application Gmail                     | Gmail                                                                                                   |
|--------------------------------------------------|----------------------------------------------------------------------------------------------------|
| 2 Sélectionner le profil puis clique<br>compte » | r sur « Ajouter un                                                                                      |
| 3 Sélectionner « Autre »                         | Configurer votre messagerie   Cogle   Outlook, Hotmail et Live   Yahoo   Exchange et Office 365   Autre |

| 4 | Entrer votre adresse mail ESCOM puis cliquer sur<br>« configuration manuelle »                                                                                                    | Safetassez votre adresse e-mail<br>Mertier @escom.fr                                                                                                    |
|---|----------------------------------------------------------------------------------------------------|----------------------------------------------------------------------------------------------------|
| 5 | Sélectionner « Personnel (IMAP)                                                                                                    | Image: Construction of the standard standard |
| 6 | Entrer votre mot de passe ESCOM puis cliquer sur<br>« Suivant »                                                                                                    | Mot de passe                                                                                                    |
| 7 | Entrer votre nom d'utilisateur. <b>Attention</b> , par défaut c'est<br>l'adresse mail et pas l'identifiant qui est entrée.<br>Laisser le champ mot de passe (rempli automatiquement)<br>Modifier le serveur entrant en : imaps.utc.fr<br>Cliquer sur suivant. | Nom d'utilisateur   login_escom     Mot de passe     Mot de passe     Serveur        imaps.utc.fr                                                                                                    |

| 8 | Comme pour le serveur entrant, entrer votre login ESCOM<br>et en serveur entrant smtps.utc.fr<br>Cliquer sur suivant.                                                                                                    | Paramètres du serveur sortant   Exiger une connexion   Nom d'utilisateur   login_escom   Mot de passe                                                                                        |
|---|----------------------------------------------------------------------------------------------------|----------------------------------------------------------------------------------------------------|
| 9 | Entrer votre nom complet dans le champ « Votre nom ».<br>C'est le nom qui sera affiché à côté de votre adresse pour<br>les destinataires.<br>Enregistrez, vous pouvez désormais accéder à votre boite<br>mail ESCOM depuis l'application Gmail. | Votre compte est configuré et<br>votre messagerie est activée !<br>Nom du compte (facultatif)<br>Let alott.@escom.fr<br>Votre nom<br>Étudiant Test Escom<br>Affiché sur les messages envoyés |